# Nursing Concepts Online: Redeeming Access Codes and Self-Enrolling

This is a guide that walks through the steps to redeem an access code and self-enroll into a Nursing Concepts Online (NCO) course.

### Contents

| Redeeming Access Codes            | 1 |
|-----------------------------------|---|
| Self-Enrolling in your NCO Course | 4 |

## **Redeeming Access Codes**

- 1. To get started, go to evolve.elsevier.com. Enter your Username and Password and click **Sign In**.
  - a. If you do not already have an Evolve account, you can create one by clicking Create
    Account.

|      | Already enrolled? Sign in                      |
|------|------------------------------------------------|
|      | Username or Email Address                      |
|      | Password                                       |
|      | Sign In                                        |
| dent | Create account<br>Forgot Username or Password? |

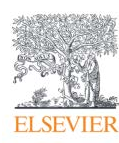

#### Nursing Concepts Online: Redeeming Access Codes and Self-Enrolling

2. Click **Catalog** in the upper-right.

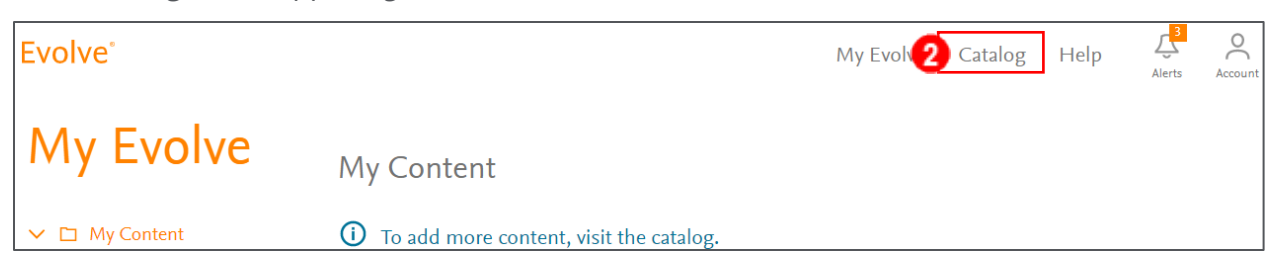

- 3. Locate the text box on the left side of the screen under *Redeem an Access Code or Enter an Evolve Course ID*.
- 4. Enter your 12 or 20-digit Access Code in the text box and click **Submit**.

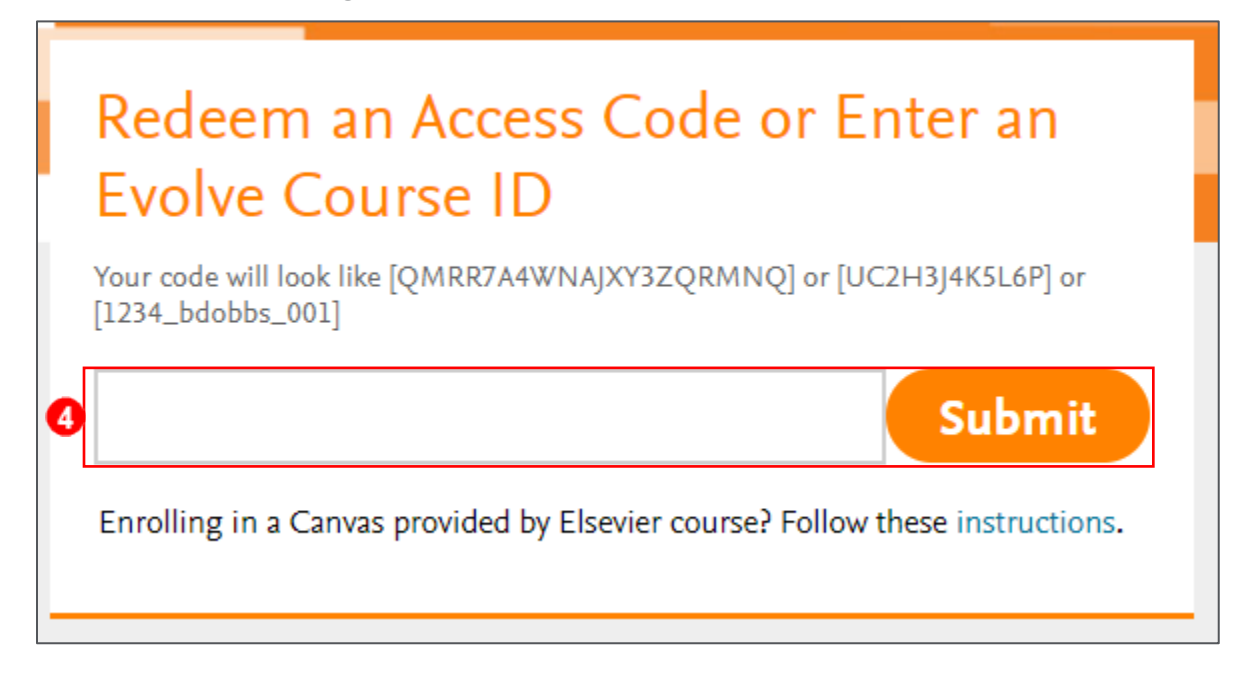

5. Click Redeem.

| Redeem an Access Code<br>Access Code: | 5 Redeem |
|---------------------------------------|----------|
| Evolve Elsevier Registration Page     |          |

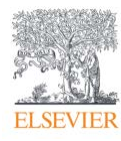

- If your account is missing required information, a request to update your account will follow.
  Fill out any required information. Otherwise, your Access code has been redeemed. Repeat
  Steps 2-6 for any remaining access codes.
  - a. If your package contains an eBook, you may need to create a password for a VitalSource account. This password may be different from your Evolve password.
  - b. Select a Security Question and type an Answer for your VitalSource account.
  - c. Click **Continue**. You will be directed to a confirmation page. Your Access code has been redeemed. Repeat steps 2-8 for any remaining access codes.

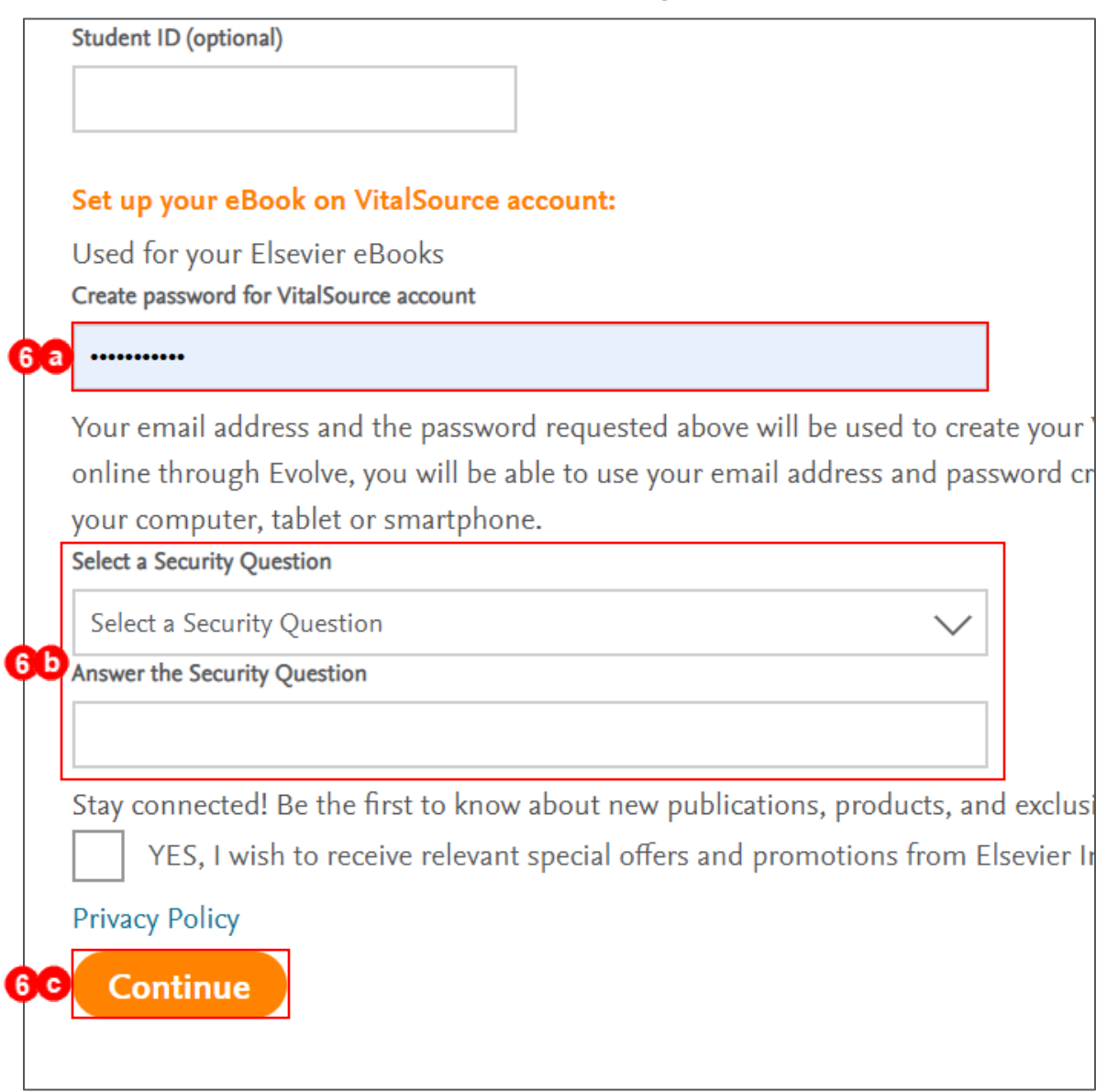

**NOTE:** Your VitalSource username will be the email address connected to your Evolve account.

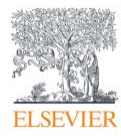

#### Self-Enrolling in your NCO Course.

- 1. To get started, go to evolve.elsevier.com. Enter your Username and Password and click **Sign In**.
  - a. If you do not already have an Evolve account, you can create one by clicking Create
    Account.

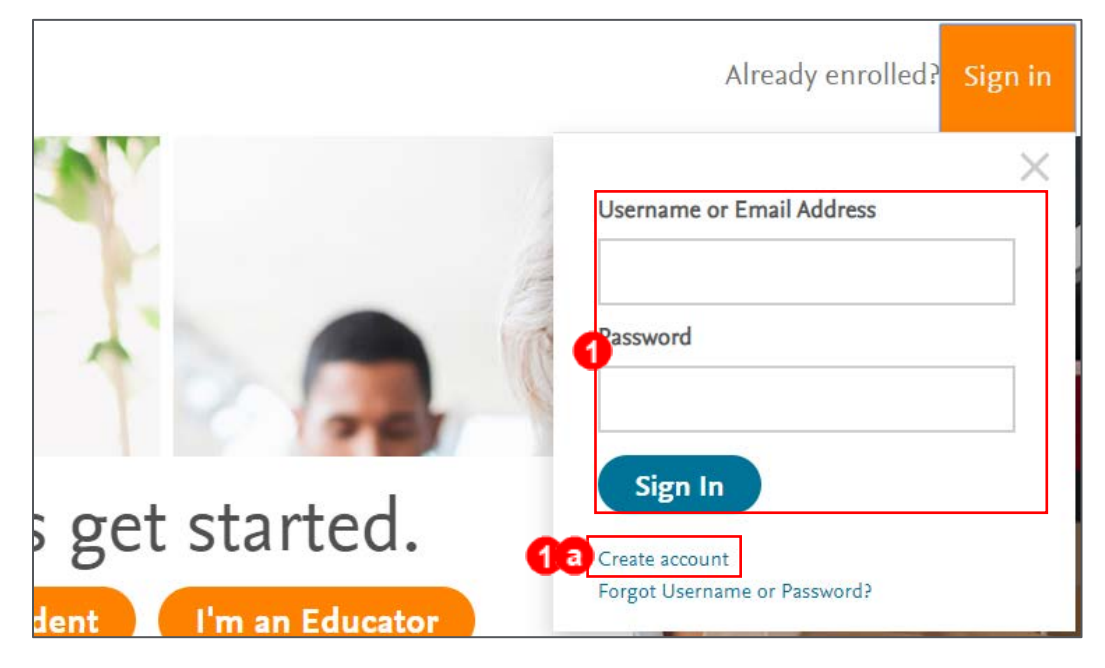

2. Click **Catalog** in the upper-right.

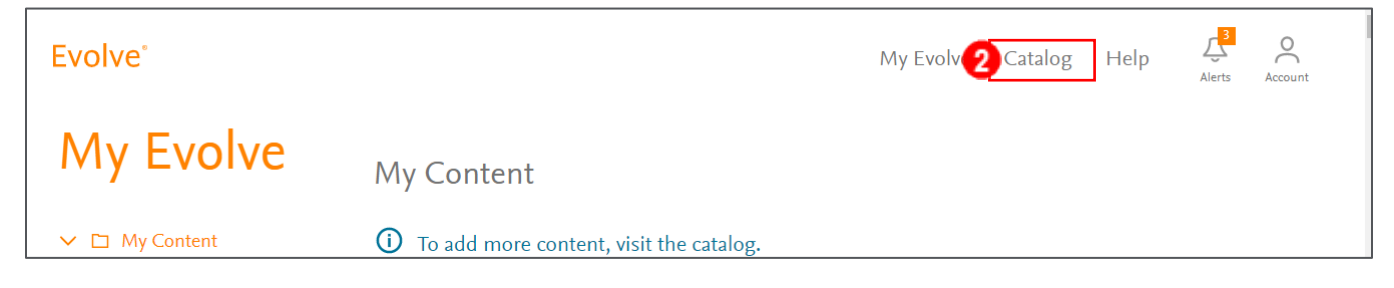

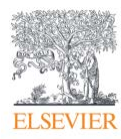

- Locate the text box on the left side of the screen under Redeem an Access Code or Enter an Evolve Course ID.
- 4. Enter your Course\_ID in the text box and click **Submit**.

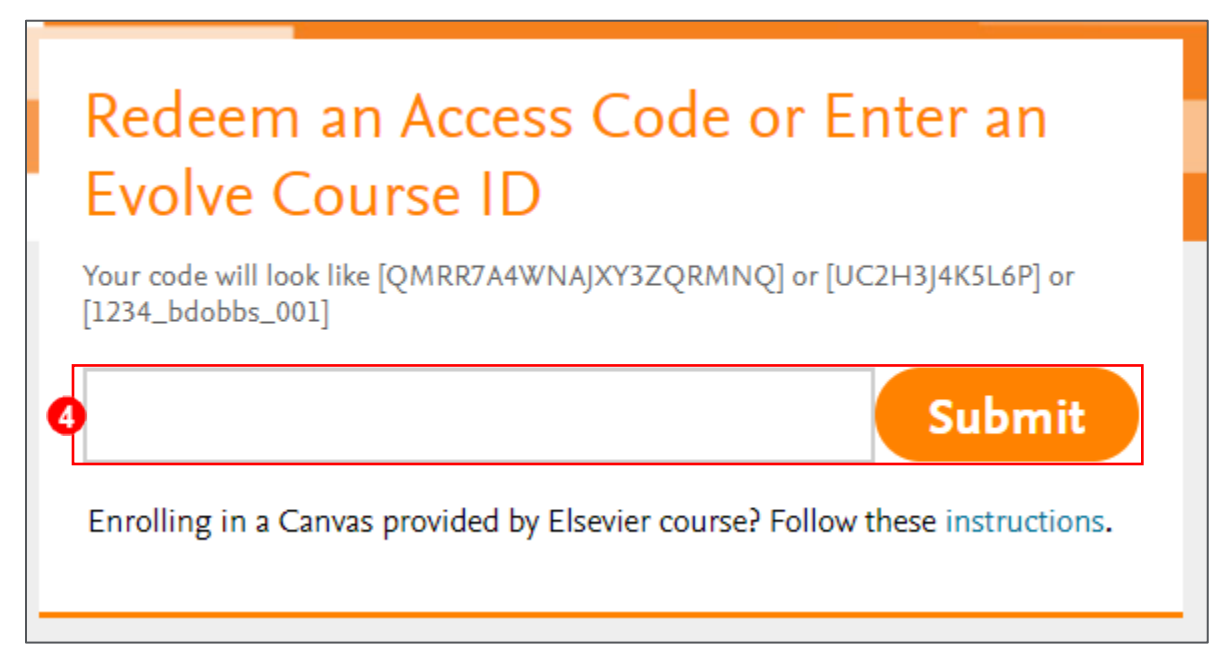

5. You will receive a confirmation that you have been enrolled in the course.

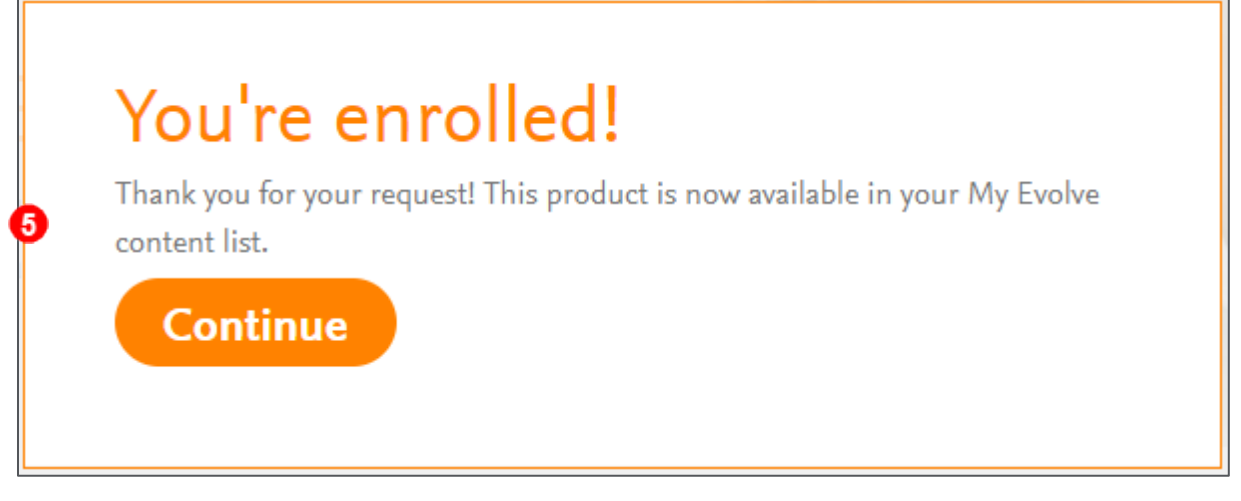

END OF GUIDE

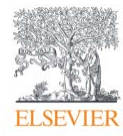